## Rolling over a reading list

Each time a new Canvas course is created, the previous readings list may be present in the system. Reading lists must be rolled over into the current teaching session to be accessible to your students. If your list is **not current** this will be indicated by the **past** icon on the left of the screen.

| THE UNIVERSITY OF<br>NEWCASTLE<br>AUSTRALIA                 | UNIVERSIT<br>COURSE RE                                                                            | Y <mark>Library</mark><br>Adings                           |                    |                               |                                   | Citat                        | tion Disc       | claimer           | 9 Help        |
|-------------------------------------------------------------|---------------------------------------------------------------------------------------------------|------------------------------------------------------------|--------------------|-------------------------------|-----------------------------------|------------------------------|-----------------|-------------------|---------------|
| EPHUMA135: RES                                              | SEARCH IN ACTION                                                                                  |                                                            |                    |                               | Reading Lists                     | <ul> <li>Onit Set</li> </ul> | ettings         | O B               | ack to Course |
| past Semester 2                                             | 2 2018                                                                                            | Exp<br>e reading list for this course. Select R            | ort 🔻              | Hide<br>Hide<br>ists to eithe | Delete list                       | Preview te a new list.       | 12              | ::                | C Refresh     |
| DISCLAIMER: <sup>•</sup><br>errors. Remem<br>Newcastle Libr | The references in this list have b<br>ber to check your references ca<br>ary's referencing guides | been created using importe<br>refully against the referenc | d refer<br>ing sty | rencing in<br>yle inforr      | nformation and<br>nation and exar | may contain<br>nples in the  | style<br>Univer | and fo<br>sity of | rmatting      |
| E Ungrouped re                                              | adings                                                                                            |                                                            |                    |                               |                                   |                              |                 |                   | legend        |

To roll over (re-use) your reading list from a previous teaching period follow these steps:

- 1. Click the link to Course Readings in your Canvas course menu.
- 2. Then select Reading List New List

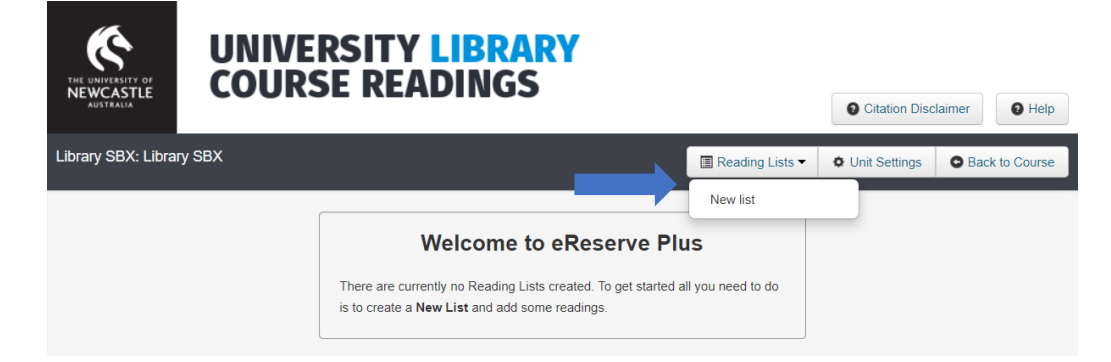

3. Define the **duration** (teaching period) for the new reading list using the **predefined list** or **Custom** (<u>only</u> use **Custom** if none of the predefined options are suitable).

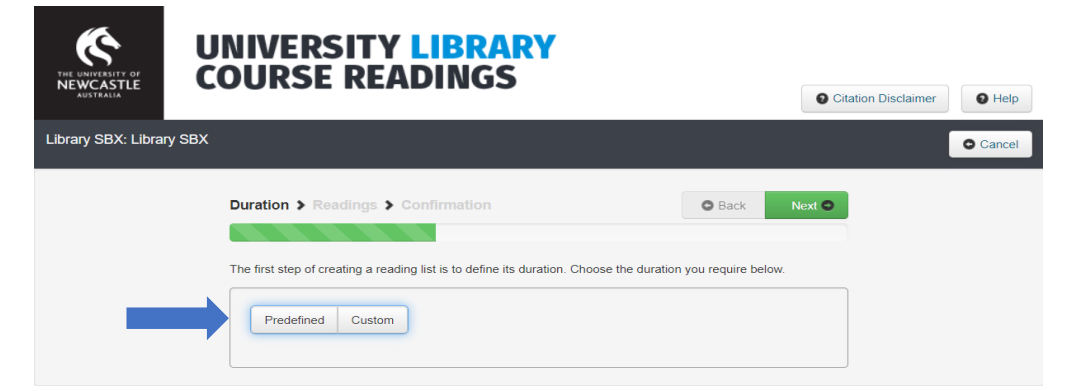

Rolling over a new reading - UON Library - Updated November 2021

- 4. Select which reading list you would like to roll over by typing the course code.
- 5. Select the version of the list to use (Migrated Reading List or teaching period e.g. Trimester 1).

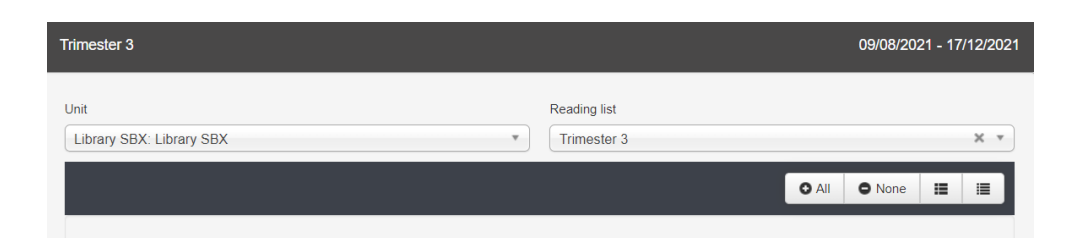

6. Once the reading list has loaded select individual readings or click All

| ISCLAIMER                    | R: The references in th                      | his list have been crea                    | ited using imported ref         | erencing information    | and may contain  | style a  |
|------------------------------|----------------------------------------------|--------------------------------------------|---------------------------------|-------------------------|------------------|----------|
| ormatting en<br>niversity of | rrors. Remember to cl<br>Newcastle Library's | heck your references<br>referencing guides | carefully against the re        | eferencing style inforn | nation and examp | les in t |
|                              |                                              |                                            |                                 |                         |                  |          |
| 🚔 Ungro                      | uped readings                                |                                            |                                 |                         |                  |          |
|                              |                                              |                                            |                                 |                         |                  |          |
|                              | 1                                            |                                            |                                 |                         |                  |          |
| Seek 🚰                       |                                              |                                            |                                 |                         |                  |          |
| 🥌 Week                       | red                                          |                                            |                                 |                         | 01               | 0 0 0    |
| Veek                         | red<br>)17) Preparing for Cultural           | ly Responsive Schooling : ii               | nitial teacher educators into t | the fray                | 01               | 0 0      |

- 7. Click Next and a preview of the reading list you have selected will display.
- 8. Double check the list and then click Create

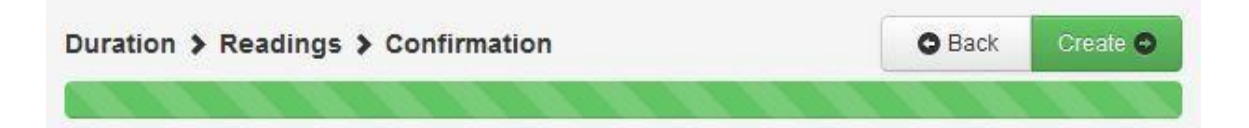

Your list may display with Future status with readings pending until teaching commences.

If the teaching period you have selected is current, the list and all associated readings will be active.